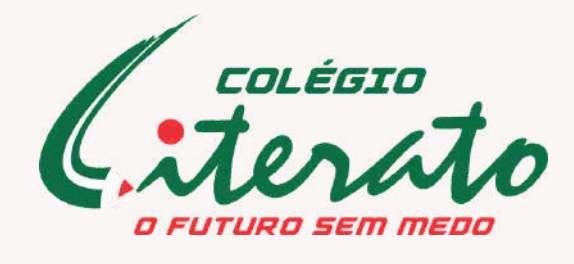

# GUIA DE CADASTRO ASSINATURA DIGITAL

O cadastramento e uso da assinatura digital é de inteira responsabilidade do responsável financeiro (contratante).

## **CRIAÇÃO DE ASSINATURA DIGITAL**

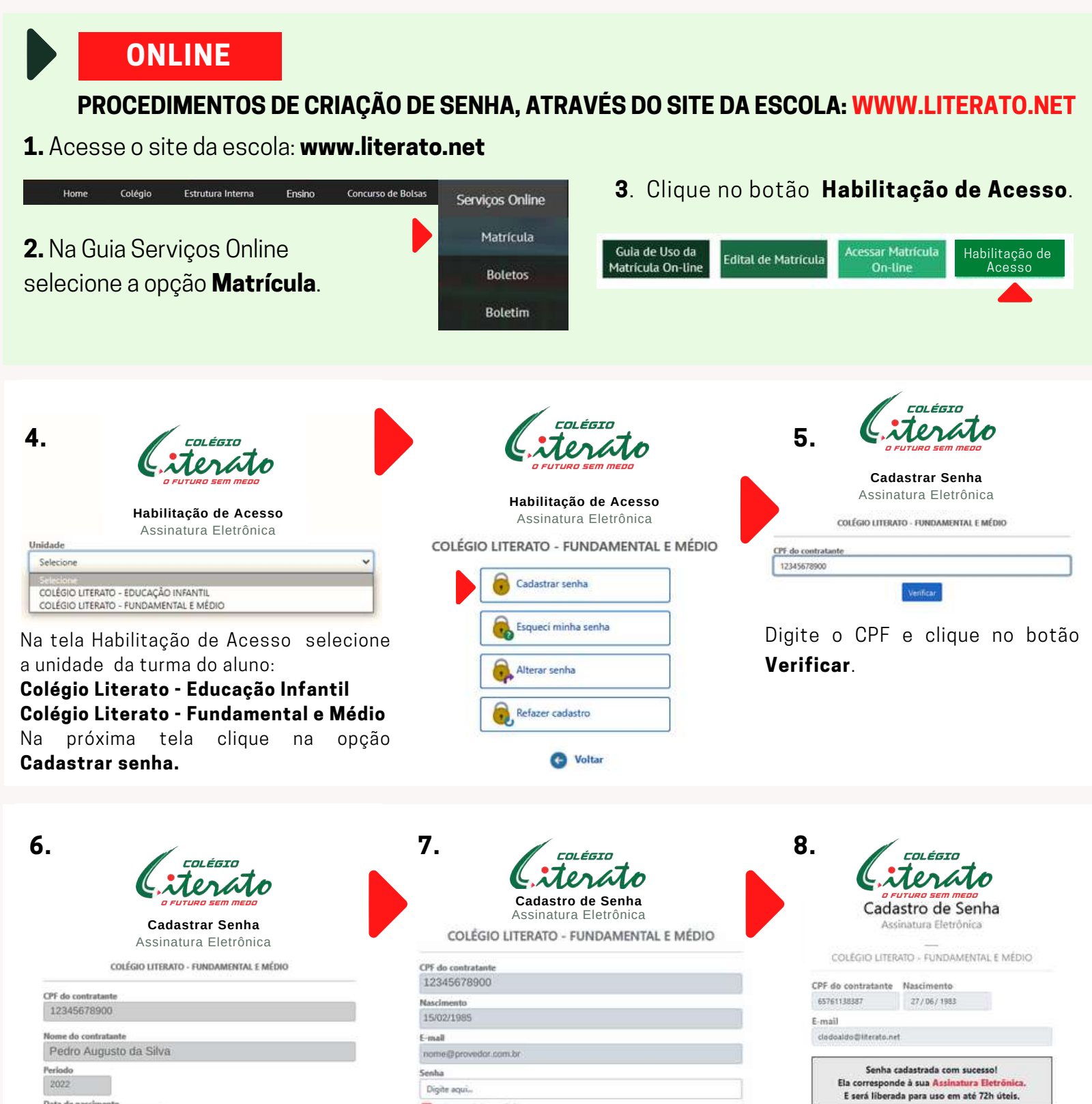

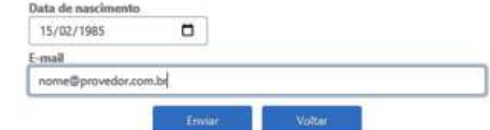

Confirme seu nome completo, digite a data de nascimento, o e-mail e clique no botão **Enviar**.

Acessar o e-mail informado e abrir a mensagem enviada pelo remetente:

sisrema@sagashi.com.br

Obs.: Caso não identifique o recebimento do e-mail, verifique na pasta **Spam** ou **Lixo eletrônico**. No e-mail recebido clique no link **Continuar.**  Número digitado (0-9)
Seis caracteres digitados.
Confirmar senha
Digite aquí...

Digite a senha e repita no campo **Confirme a senha.** Clique no botão **Cadastrar.** 

PARA ACESSO DIRETO AO CADASTRO DA ASSINATURA DIGITAL

Clique Aqui

Q

0

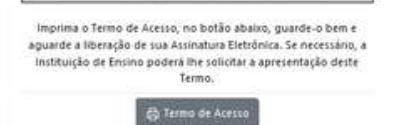

Na tela seguinte, clique no botão **Termo de Acesso** para visualizar o **Termo de uso da** assinatura digital.

#### IMPORTANTE

O CONTRATANTE deverá imprimir e guardar este termo, em local seguro, observando que o mesmo estará registrado com DATA, HORA e NÚMERO IP da conexão à Internet do dispositivo utilizado para o cadastro da Assinatura Eletrônica.

> Em caso de dúvidas ligue no 98 3878-1872

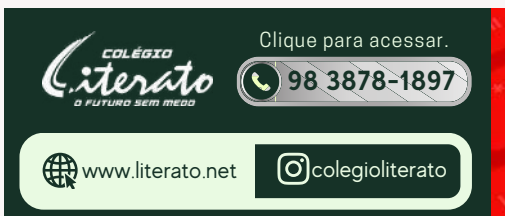

# GUIA DE REMATRÍCULA ONLINE

O acesso e utilização do sistema online de rematrícula é de inteira responsabilidade do contratante.

## **REMATRÍCULA 2024**

### REMATRÍCULA ONLINE

O ACESSO AO SISTEMA DE REMATRÍCULA ON-LINE É EFETUADO EXCLUSIVAMENTE ATRAVÉS DA ASSINATURA DIGITAL.

### **APLICATIVO LITERATO APP**

No aplicativo **Literato APP**, acesse o Menu, em seguida a opção **Links Oficiais** e por último **Matrícula 2024.** 

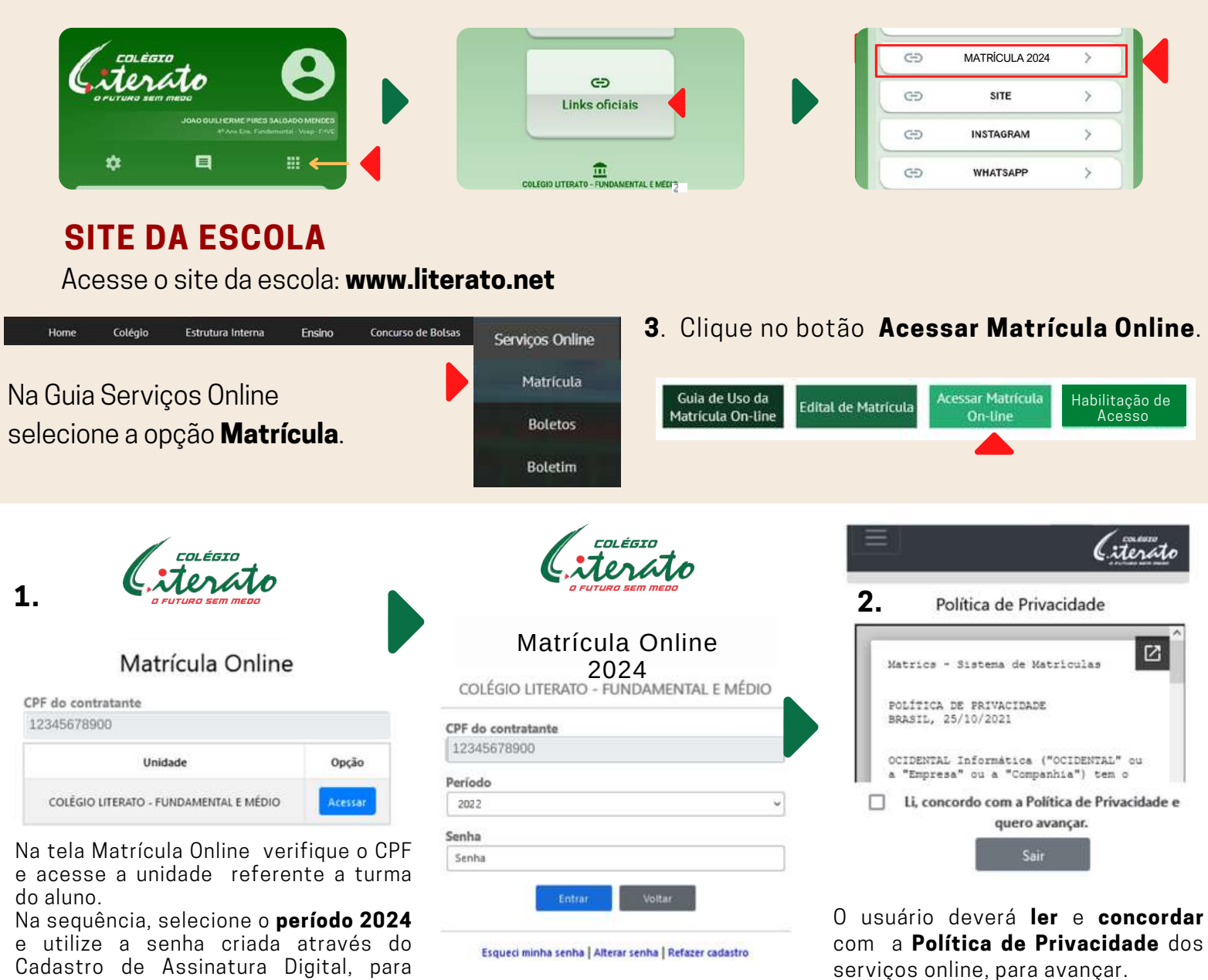

a. Contraction of the second second s

João Pedro da Silva 3º Ano Ens. Fundamental - Vesp Iniciar 1º etapa

Clique no botão para iniciar a Primeira Etapa da Matrícula.

#### 5. ADESÃO AO CONTRATO DE MATRÍCULA

Li o EDITAL DE MATRICULA e concordo com os seus

Li o CONTRATO e concordo com os seus termos. Clique aqui para ler.
 Li o REGIMENTO ESCOLAR da Instituição e concordo com os seus termos. Clique aqui para ler.
 Li o TERMO DE ADESÃO e concordo com os seus termos. Clique aqui para ler.
 Li o TERMO DE ADESÃO e concordo com os seus termos. Clique aqui para ler.
 Li o CONTRATO e concordo com os seus termos. Clique aqui para ler.

#### 4. CONFIRMAÇÃO/ALTERAÇÃO DE DADOS CADASTRAIS

| D                           | ADOS DO AL           | 000           |
|-----------------------------|----------------------|---------------|
| Aluno                       |                      |               |
| João Pedro da Silva         |                      |               |
| Série                       |                      |               |
| 3º Ano Ens. Fundame         | ntal - Vesp          |               |
| Data de nascimento Telefone |                      | Celular       |
| 11/03/2013 0                | (98)968444934        | (90)987651956 |
| E-mail                      |                      |               |
| nome@provedor.co            | m.br                 |               |
| Endereco                    |                      |               |
| RUA SEVILHA S/N. BL         | 02                   |               |
| Número Com ni               | emento               |               |
| 03 RES.S                    | RES, SABIA           |               |
| Pairro                      |                      | CED           |
| TURU                        |                      | 65.066-900    |
|                             |                      | 110           |
| cidade                      |                      | UF            |
|                             |                      |               |
| Desej                       | o alterar os dados o | io aluno      |
|                             |                      |               |
| Pro                         | ximo O O             | Voltar        |

|                                                                                  | TRATANTE                                          |
|----------------------------------------------------------------------------------|---------------------------------------------------|
| Contratante                                                                      |                                                   |
| Pedro Augusto da Silva                                                           |                                                   |
| CDE do contratante                                                               |                                                   |
| 123.456.783-00                                                                   |                                                   |
| Data de naccimento Telefone                                                      | Cohular                                           |
| 27/06/1983 0                                                                     | (98)96185315                                      |
| E mail                                                                           |                                                   |
| nome@provedor.com.br                                                             |                                                   |
| -                                                                                |                                                   |
| Endereço                                                                         |                                                   |
| NUA OLAVO BILAC                                                                  |                                                   |
| Número Complemento                                                               |                                                   |
| 25 VILA DOS FRADES                                                               |                                                   |
| Bairro                                                                           | CEP                                               |
| Angelim                                                                          | 65.065-123                                        |
| Cidade                                                                           | UF                                                |
| SAO LUIS                                                                         | MA                                                |
| C Li os dados apresentados a                                                     | cima, confirmo qu                                 |
| meus e desejo prosseguir, pois o<br>de alteração.                                | os mesmos não pr                                  |
| Se necessário atualizar seus dado<br>devidas alterações na Instituiç<br>proceenu | es acima, favor soli<br>ão de Ensino, ante<br>ir. |

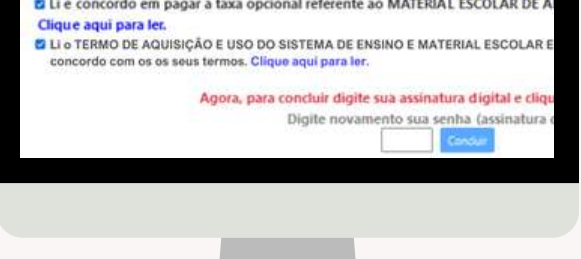

Leia o **Edital de Matrícula** no link correspondente e marque a caixa de seleção. Leia o **Contrato** e marque a respectiva caixa de seleção.

Leia o **Termo de Adesão** no link correspondente e marque a caixa de seleção.

Leia o **Regimento Escolar** no link correspondente e marque a caixa de seleção.

Leia o **Termo de Aquisição e Uso do Sistema de Ensino e Material Escolar e Arte** no link correspondente e marque a caixa de seleção. Caso não concorde com alguma das etapas

acima, não poderá concluir. Caso queira pagar a Taxa de lista de material escolar e arte na escola, marque a respectiva

caixa de seleção. Digite a senha da Assinatura digital (a mesma utilizada no início do processo) e clique em **Concluir.** 

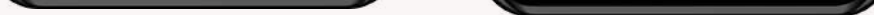

#### DADOS DO ALUNO

Verifique os dados cadastrais, ao estarem corretos, avance clicando em **próximo**, no caso de alteração, clique em **Desejo alterar os dados do aluno**, feitas as alterações confirme e clique em **próximo** para avançar.

#### DADOS DO CONTRATANTE

Verifique seus dados cadastrais e confirme clicando na caixa de confirmação, no caso de atualização cadastral, o responsável deverá entrar em contato com a secretaria da escola para efetuar as devidas alterações.

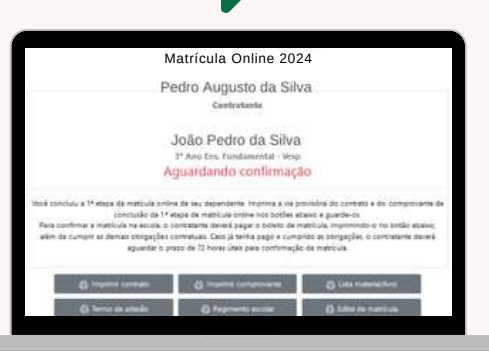

6. GERAÇÃO DE DOCUMENTOS/BOLETO

Clique nos respectivos botões para **Imprimir ou salvar** os **documentos** gerados na matrícula em formato **PDF.** Clique no botão **Imprimir Boleto** para gerar o **Boleto de Matrícula** referente a 1ª parcela da anuidade de 2024

aso de dúvidas l

98 3878-1872

A MATRÍCULA SÓ SERÁ CONFIRMADA E TERÁ VALIDADE, APÓS O CUMPRIMENTO DAS ETAPAS ACIMA E PROCESSAMENTO DO PAGAMENTO REFERIDO.

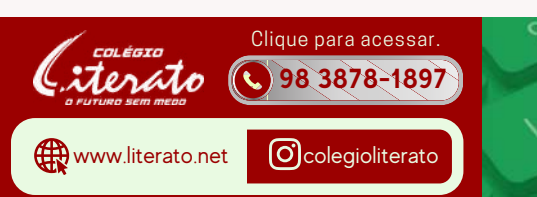

PARA FAZER A REMATRÍCULA ONLINE

**Clique** Aqui